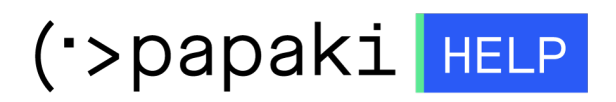

**Γνωσιακή βάση > Backup/Restore >** Επαναφορά βάσεων δεδομένων website (restore βάσης δεδομένων) Windows πακέτου φιλοξενίας

Επαναφορά βάσεων δεδομένων website (restore βάσης δεδομένων) Windows πακέτου φιλοξενίας

Ioanna Anifanti - 2022-11-19 - Backup/Restore

Σε περίπτωση που έχετε **Windows πακέτο φιλοξενίας**, με την υπηρεσία Backup του Plesk, μπορείτε να επαναφέρετε τις εγγραφές και τα περιεχόμενα των βάσεων δεδομένων, όπως αυτά ήταν αποθηκευμένα σε προηγούμενη ημερομηνία.

1. Συνδεθείτε στο <u>Control Panel</u> του Papaki.

GR EN

## Είσοδος Μέλους

Εάν είστε ήδη μέλος στο Papaki, συμπληρώστε το Όνομα Χρήστη και τον Κωδικό.

Email/Username

Κωδικός

Είσοδος

<u>Υπενθύμιση Κωδικού</u>

 Στην ενότητα Πακέτα Hosting, κάντε click στο πακέτο φιλοξενίας προς επαναφορά.

| Βρίσκεστε Εδώ: Κεντρική Σελίδα Διαχείρισης Πακέτα Hosting (v2.1.3.1) |                                            |                |              |           |             |
|----------------------------------------------------------------------|--------------------------------------------|----------------|--------------|-----------|-------------|
| ΤΑ ΠΡΟΪ́ΟΝΤΑ ΜΟΥ                                                     | CINERTA HOSTING Συνολικά πακέτα hosting: 5 |                |              |           |             |
| Domains                                                              | Εμφάνιση: Ενεργά πακέτο                    | Hosting 🗸      | Αναζι        | ήτηση:    | ΑΝΑΖΗΤΗΣΗ   |
| 📚 Πακέτα Hosting                                                     | Φιλοξενούμενο Domain                       | Πακέτο Hosting | Λήξη         | Κατάσταση | Λειτουργίες |
| 🙆 SSL Πιστοποιητικά                                                  | gr                                         | Small -        | 14/06/2023 오 | Ενεργό    | 🚖 🖸 C       |

 Έπειτα, από τις επιλογές που βρίσκονται στο επάνω μέρος της οθόνης, επιλέξτε Διαχείριση Hosting για να συνδεθείτε στο Plesk.

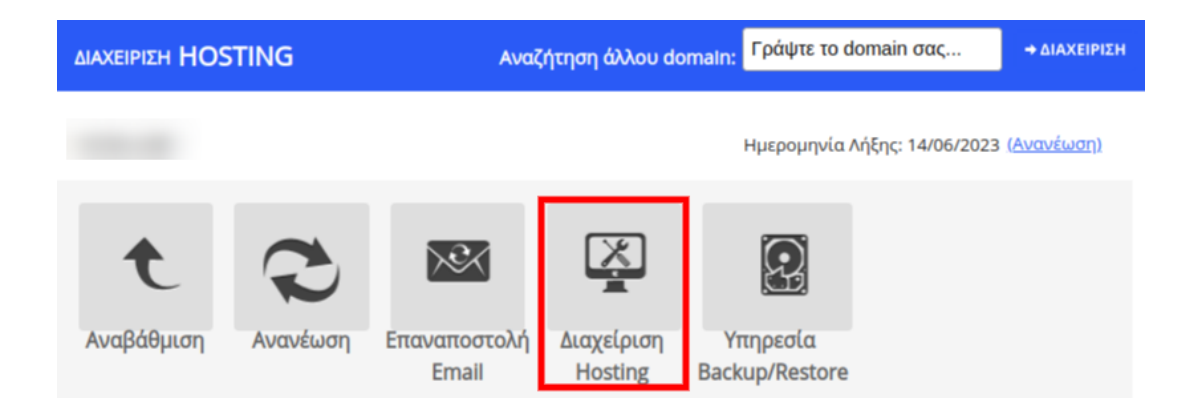

4. Αφού συνδεθείτε στο Plesk, επιλέξτε **Websites & Domains > Backup Manager**. Εδώ θα δείτε όλα τα διαθέσιμα backups που είναι αποθηκευμένα στον backup server.

| Backup Manager          |
|-------------------------|
| Databases               |
| 🐱 Outgoing Mail Control |
| 📢 WordPress             |
|                         |

5. Πρώτα εντοπίστε την ημερομηνία στην οποία θα θέλατε να επαναφέρετε το site σας και κάντε **κλικ στο σύνδεσμο της επιθυμητής ημερομηνίας**.

| Websites & Domains Mail                                                  | Backup Manager                                                                                                    |                                                                                                    |                                                              |
|--------------------------------------------------------------------------|----------------------------------------------------------------------------------------------------|----------------------------------------------------------------------------------------------------|--------------------------------------------------------------|
| <ul> <li>✿ Applications</li> <li>□ Files</li> <li>♥ Databases</li> </ul> | Eack Up      Upload      Remove      Schedule      Remote Storage Settings      Total lackupe      B are 279 M     S      Creation date      Comments                                                                                                    | System notes                                                                                                    | Q,<br>Entries per page: 10 25 100 All<br>Size                |
| LU Statistics<br>LUsers<br>Account<br>WordPress<br>SEO Toolkit           | [an 28, 2020 12:00 AM     Scheduled Backup. All configuration and content.     Jan 27, 2020 12:00 AM     Scheduled Backup. All configuration and content.     Jan 28, 2020 12:00 AM     Scheduled Backup. All configuration and content.     Jan 28, 2020 12:00 AM     Scheduled Backup. All configuration and content.     Jan 29, 2020 12:00 AM     Scheduled Backup. All configuration and content.                                                                                                    | Created by the administrator. Incremental.<br>Created by the administrator.<br>Created by the administrator. Incremental.<br>Created by the administrator. Incremental. | +815 K8 ↓<br>137 M8 ↓<br>+815 K8 ↓<br>+815 K8 ↓<br>+815 K8 ↓ |
|                                                                          | General Content Content     General Content     General Conte | Created by the doministrator. Incremental.<br>Created by the administrator. Incremental.<br>Created by the administrator. Incremental.<br>Created by the administrator. | +815 KB +<br>+815 KB +<br>+815 KB +<br>137 MB +              |
|                                                                          | Total backups: 9, size: 279 M                                                                                                    |                                                                                                    | Entries per page: 10 25 100 All                              |

6. Για την επαναφορά βάσης δεδομένων, στη σελίδα που θα ανοίξει:

|   | Websites & Dornairs > Backup Marager ><br>Restore the Backup Created on Jan 28, 2020 12:00 AM |                                                                           |                     |  |  |  |
|---|-----------------------------------------------------------------------------------------------|---------------------------------------------------------------------------|---------------------|--|--|--|
|   | Details                                                                                       |                                                                           |                     |  |  |  |
|   | Creation date                                                                                 | Jan 28, 2020 12:00 AM                                                     |                     |  |  |  |
|   | Comments                                                                                      | Scheduled Backup. All configuration and content.                          |                     |  |  |  |
|   | System notes                                                                                  | Created by a customer. Incremental.                                       |                     |  |  |  |
|   | Backup size                                                                                   | 815 KB (this addition) + 137 MB (initial backup) = 137 MB                 |                     |  |  |  |
|   |                                                                                               | Lownload                                                                  |                     |  |  |  |
|   | Backup content                                                                                |                                                                           |                     |  |  |  |
| < | Backup contains                                                                               | Domain configuration and content                                          |                     |  |  |  |
|   | What do you want to restore? 1                                                                | <ul> <li>Selected objects</li> <li>All objects (entire system)</li> </ul> |                     |  |  |  |
|   | Type of object to restore                                                                     | Database 2                                                                |                     |  |  |  |
|   | Database                                                                                      | Available:                                                                | Selected:           |  |  |  |
|   |                                                                                               | ٩.                                                                        | ۹.                  |  |  |  |
|   | 3 ——                                                                                          | ▶ 🔀 lanif_wordpress_a (localhost:3306) > 🖌                                | No objects selected |  |  |  |
|   |                                                                                               | Select 1 >                                                                |                     |  |  |  |
|   |                                                                                               |                                                                           |                     |  |  |  |

1. Στην επιλογή What do you want to restore? επιλέξτε Selected Objects

## 2. Στην επιλογή **Type of object to restore** επιλέξτε **Database**

Στη λίστα με όνομα Available εμφανίζονται όλες οι διαθέσιμες βάσεις
 δεδομένων. Εντοπίστε τη βάση που επιθυμείτε να επαναφέρετε και τσεκάρετε
 το κουτί αριστερά από το όνομα της βάσης αυτής.

## 4. Κάντε κλικ στο **Select 1 objects**

| Backup content               |                                                                                                   |                                           |                                        |  |
|------------------------------|---------------------------------------------------------------------------------------------------|-------------------------------------------|----------------------------------------|--|
| Backup contains              | Domain configuration and content                                                                  |                                           |                                        |  |
| What do you want to restore? | <ul> <li>Selected objects</li> <li>All objects (entire system)</li> </ul>                         |                                           |                                        |  |
| Type of object to restore    | Database •                                                                                        |                                           |                                        |  |
| Database                     | Available:                                                                                        |                                           | Selected:                              |  |
| ¢                            | sot namificanuars (incanosrissou)                                                                 | Click the objects<br>or use<br>checkboxes | Sof raun_wouch ess_6 (rocaurosr: 3200) |  |
| Restoration options          |                                                                                                   |                                           |                                        |  |
| Restore 6                    | Configuration and contents of the selected objects     Only configuration of the selected objects |                                           |                                        |  |
| When the restoration is com  | pleted, send a notification to I.anifanti@enartia.com                                             |                                           |                                        |  |
| * Required fields 7          | Restore                                                                                           |                                           |                                        |  |

5. Η βάση που επιθυμείτε να επαναφέρετε θα μεταφερθεί στη δεξιά λίστα με όνομα **Selected** 

6. Στην επιλογή «Restore» επιλέξτε Configuration and contents of the selected objects

7. Τέλος κάντε κλικ στο **Restore** για να ξεκινήσει η διαδικασία επαναφοράς

| Websites & Domains > Backup Manager     |             |                           |  |  |  |
|-----------------------------------------|-------------|---------------------------|--|--|--|
| O Restoring Jan 28, 2020 12:00 AM. Stop |             |                           |  |  |  |
| 🖻 Back Up 🕆 Upload 🔀 Remove             | () Schedule | 🖹 Remote Storage Settings |  |  |  |

8. Μόλις η επαναφορά της βάσης ολοκληρωθεί επιτυχώς το παρακάτω επιβεβαιωτικό μήνυμα εμφανίζεται στην οθόνη.

| Backup Manager                                                                |             |  |  |
|-------------------------------------------------------------------------------|-------------|--|--|
| Sestoration of the backup Jan 28, 2020 12:00 AM completed. Close this message |             |  |  |
| 🖸 Back Up 🕒 Upload 🔀 Remove                                                   | () Schedule |  |  |

Σε περίπτωση που έχετε Windows πακέτο φιλοξενίας και επιθυμείτε επαναφορά των αρχείων του site σας μέσω της υπηρεσίας Plesk Backup, <u>εδώ</u> θα βρείτε τον αντίστοιχο οδηγό.